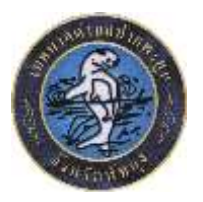

## คู่มือวิธีการใช้งานระบบ บริการ e – service ผ่าน Google from เทศบาลตำบลปากพะยูน อำเภอปากพะยูน จังหวัดพัทลุง

## ขั้นตอนการขอรับบริการออนไลน์

 เป็นการให้บริการออนไลน์ ที่เทศบาลตำบลปากพะยูน ได้จัดทำขึ้น เพื่ออำนวยความสะดวก และ เพิ่มประสิทธิภาพการบริการ ของหน่วยงานให้แก่ประชาชน

 ผู้มีความประสงค์จะขอรับบริการ สามารถแจ้งความประสงค์ โดยการกรอกข้อมูลรายละเอียดการ ขอรับบริการของท่าน ลงในแบบฟอร์ม การขอรับบริการออนไลน์ มีขั้นตอนดังนี้

๑. ท่านสามารถเข้าไปที่ <u>https://www.pakpayoon.go.th/</u> มาที่หัวข้อ บริการ e -service ดังภาพที่แสดงดังต่อไปนี้

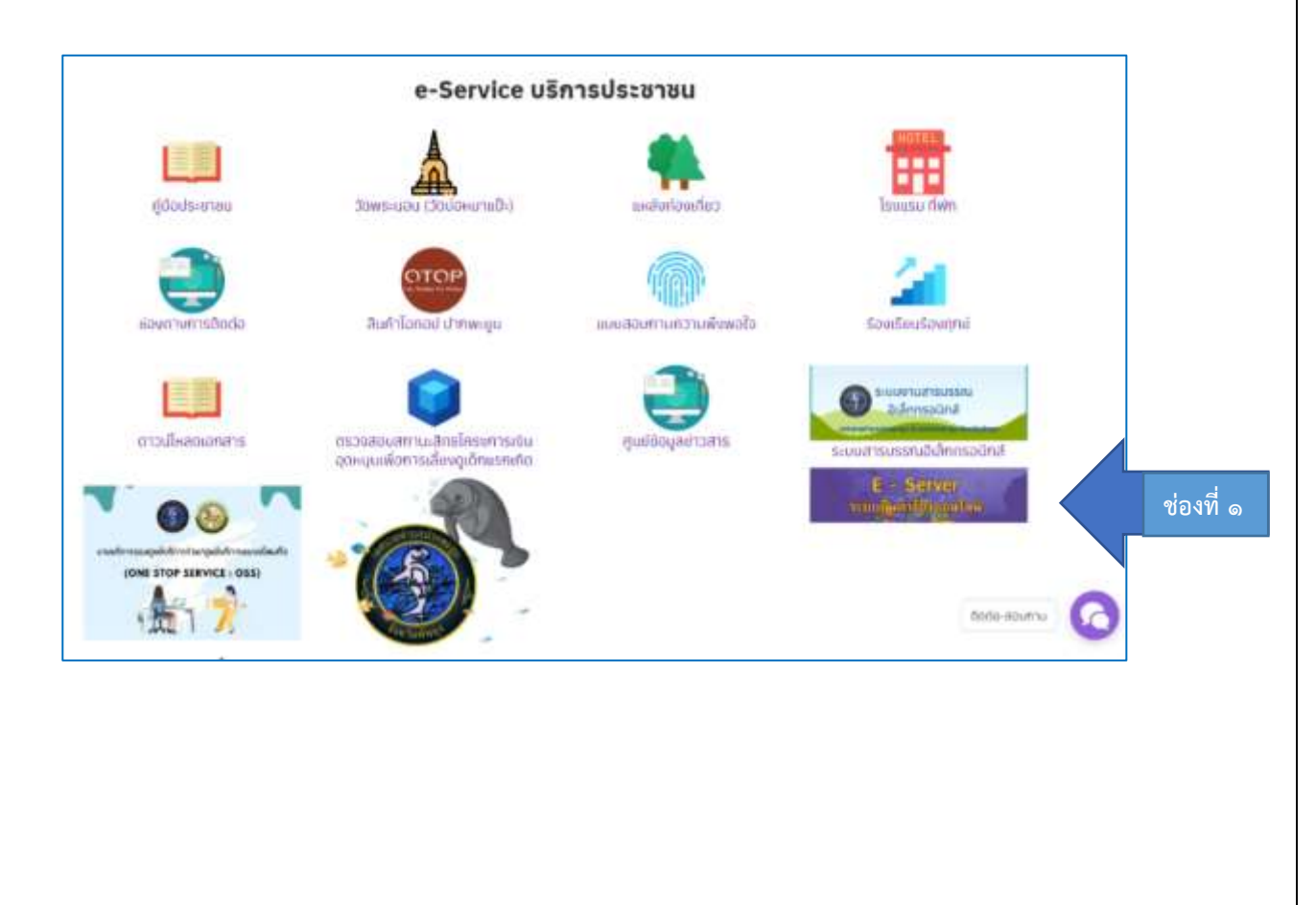

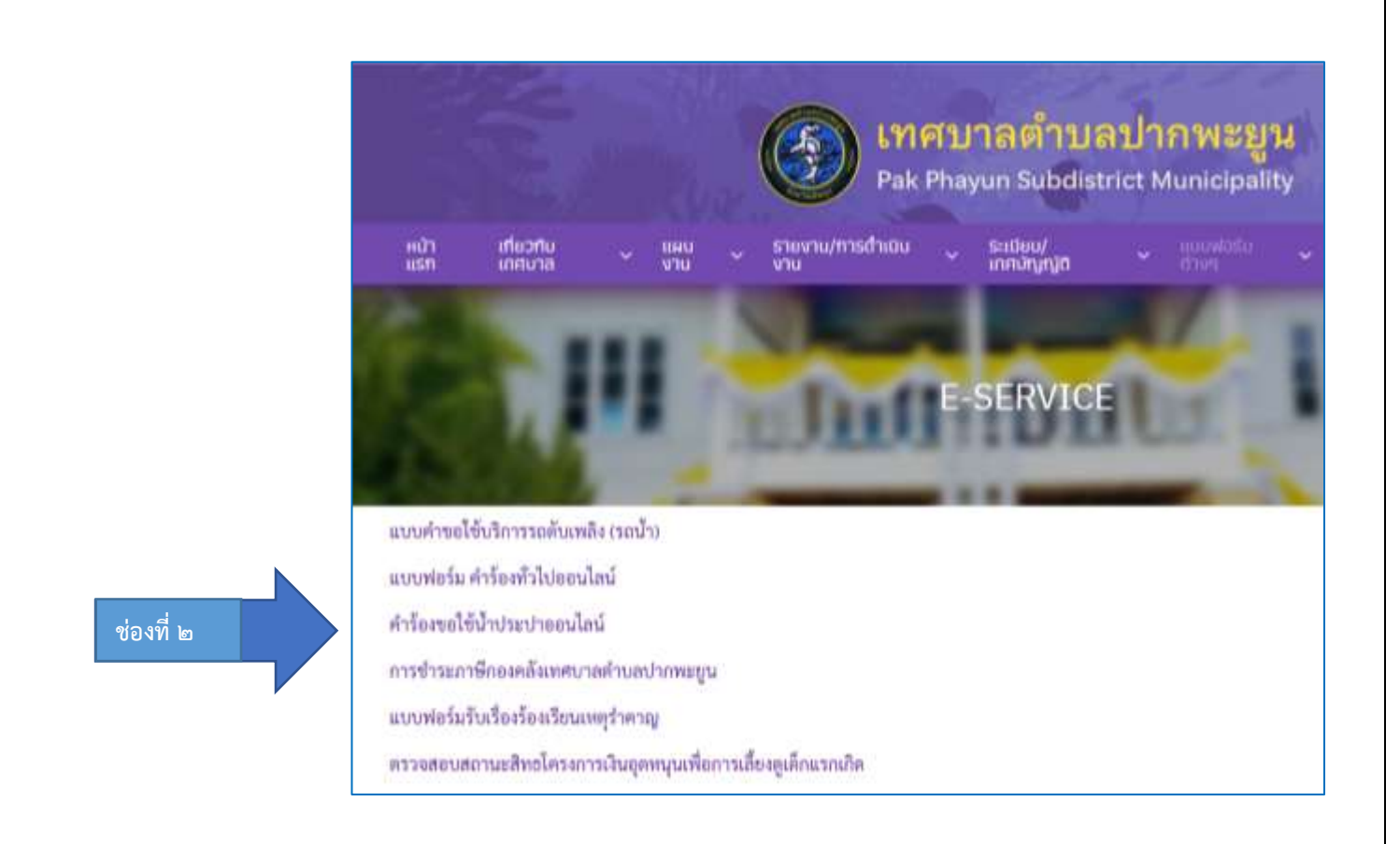

- ๒. เลือกบริการที่ท่านต้องการ กรอกข้อมูล รายละเอียดการขอรับบริการของท่าน ลงใน แบบฟอร์ม Google Form การขอรับบริการออนไลน์
- ๓. กรุณากรอกข้อมูลให้ครบถ้วน หากมี \* สีแดงที่หัวข้อใด แสดงว่าเป็นข้อมูลจำเป็นที่จะต้อง กรอกให้ครบถ้วน
- ๔. เมื่อกรอกข้อมูลครบแล้วให้กด
- ๕. เจ้าหน้าที่ได้รับข้อความ และทำการตรวจสอบข้อมูลรายละเอียด ผ่านระบบ Google Drive พร้อมกับดำเนินการปริ๊นแบบขอรับบริการ ออนไลน์
- ๖. เมื่อผู้บริหารได้พิจารณาแล้ว เจ้าหน้าที่จะแจ้งผลการพิจารณาให้ท่านทราบ ผ่านช่องทาง ติดต่อ ตามที่ท่านระบุโดยเร็ว พร้อมดำเนินการใน ส่วนที่เกี่ยวข้องต่อไป

## ตัวอย่าง คำร้อง ขอใช้บริการรถดับเพลิง (รถน้ำ)

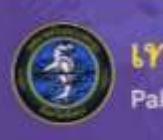

<mark>เทศบาลตำบลปากพะยูน</mark> Pak Phayun Subdistrict Municipality

| T tabéranta                                                                                                    | 6 |
|----------------------------------------------------------------------------------------------------|---|
| unpulsational tails                                                                                                    |   |
| la - ana *                                                                                                    |   |
| Pazztanya                                                                                                    |   |
| ชอร์โทรศัพย์ *                                                                                                    |   |
| nezzűlének                                                                                                    |   |
| zbrze .                                                                                                    |   |
| nametarina 🔾                                                                                                    |   |
| o standarda o construction o construction o constru |   |
|                                                                                                    |   |
| O ave                                                                                                    |   |
|                                                                                                    |   |
| ที่อยู่ บ้านเลทที่ *                                                                                                    |   |
| #YHIQDDHHMA.                                                                                                    |   |
| คืองการใช้บริการเพื่อน่าไปบรรดรเรื่อง *                                                                                                    |   |
| สำหลังของสาหาร                                                                                                    |   |
| ร์ดออกรไปปฏชิภาณพื้อเข่าไปปูกชนมาเชื่อง *                                                                                                    |   |
| Carptanya                                                                                                    |   |
|                                                                                                    |   |
| มสโปปการในวันที่ *                                                                                                    |   |
| Filippinasees                                                                                                    |   |
| ວສະຫັກສະຄອົນແກ້ຄາກ °                                                                                                    |   |
| -                                                                                                    |   |
| τ.                                                                                                    |   |